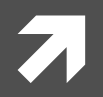

# MRI領域における画像評価・補足資料

#### ~汎用性画像解析ソフトを用いた画像解析法~

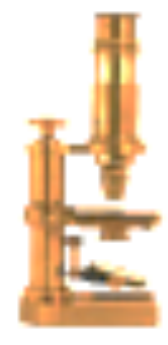

Image J

Microsoft Excel

### 神戸大学医学部附属病院 医療技術部 放射線部門 京谷 勉輔

### 汎用性画像解析ソフトを用いた画像解析法

## ■ SNRの評価 (Image J)

# ■ B1mapの作成法 (Image J + Microsoft excel)

# 差分法における注意点

- オ 画像データをDICOMで取り出し、Image Jで差分処 理する場合は問題ない。
- オ装置上で差分処理可能であるが、メーカによって は、差分処理後の画像が、マイナス値の場合、 0置換されるものがある。
- オ装置上でA-B, B-Aの差分画像の標準偏差が同じかどう うかチェックする必要がある。

# 「image」」を利用した差分法

#### ①DICOM imageを開く

| 🗯 ImageJ          | File Edit Ir | nage Proce | ess Analyze | Plugins   | Window  | Help |          |   |
|-------------------|--------------|------------|-------------|-----------|---------|------|----------|---|
|                   | New          | •          | eJ          |           |         |      |          |   |
|                   | Open         | жO         | Dev St      | k 🔏 🖏     |         | »    |          |   |
| Scrolling tool (c | Open Next    | <b>企業O</b> |             |           |         |      |          |   |
|                   | Open Sample  | es 🕨       | (           | nen       |         |      |          |   |
|                   | Upen kecent  |            |             | pen       |         |      |          |   |
|                   | import       |            | 📰 🔻 📄 pha   | ntom stud | y 20130 | ‡) Q |          | ) |
|                   | Close        | жw         | 名前          |           |         |      | 変更日      |   |
|                   | Close All    |            | DICOM       |           |         |      | 今日 10:55 |   |
| 545 Y             | Save         | #S         |             | DIR       |         |      | 今日 8:16  |   |
| •                 | Save As      | ΨD         |             |           |         |      |          | _ |
|                   | Revent       | σθ K       |             |           |         |      |          |   |
|                   | Page Setup   | 232        |             |           |         |      |          |   |
|                   | Print        | жP         |             |           |         |      |          |   |
|                   | Quit         |            |             |           |         |      |          |   |
|                   | リモートデ        | ィスク        |             |           |         |      |          |   |
|                   |              |            |             |           |         |      |          |   |
|                   | XT17         | -          |             |           |         |      |          |   |
|                   |              | 9          |             |           |         |      |          |   |
|                   | ◎ 写真         |            |             |           |         |      |          |   |
|                   | ムービー         |            | -           |           |         |      |          |   |
|                   |              |            |             |           | ++2     | ッセル  | 開<       |   |

# <sup>SNR測定</sup>「image」」を利用した差分法

#### ①DICOM imageを開く

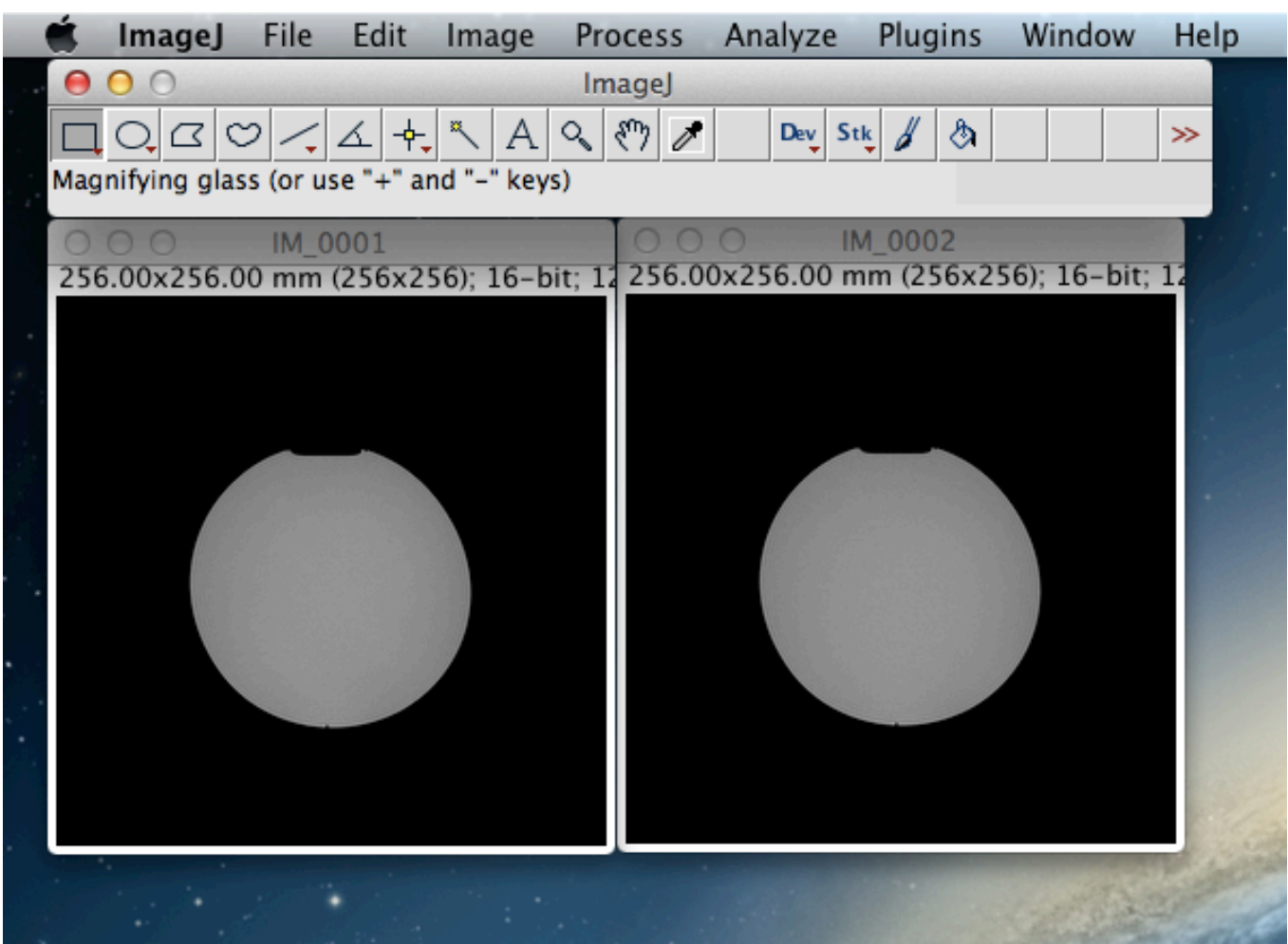

# 「image」」を利用した差分法

②subtractionするために「image calculator」を開く

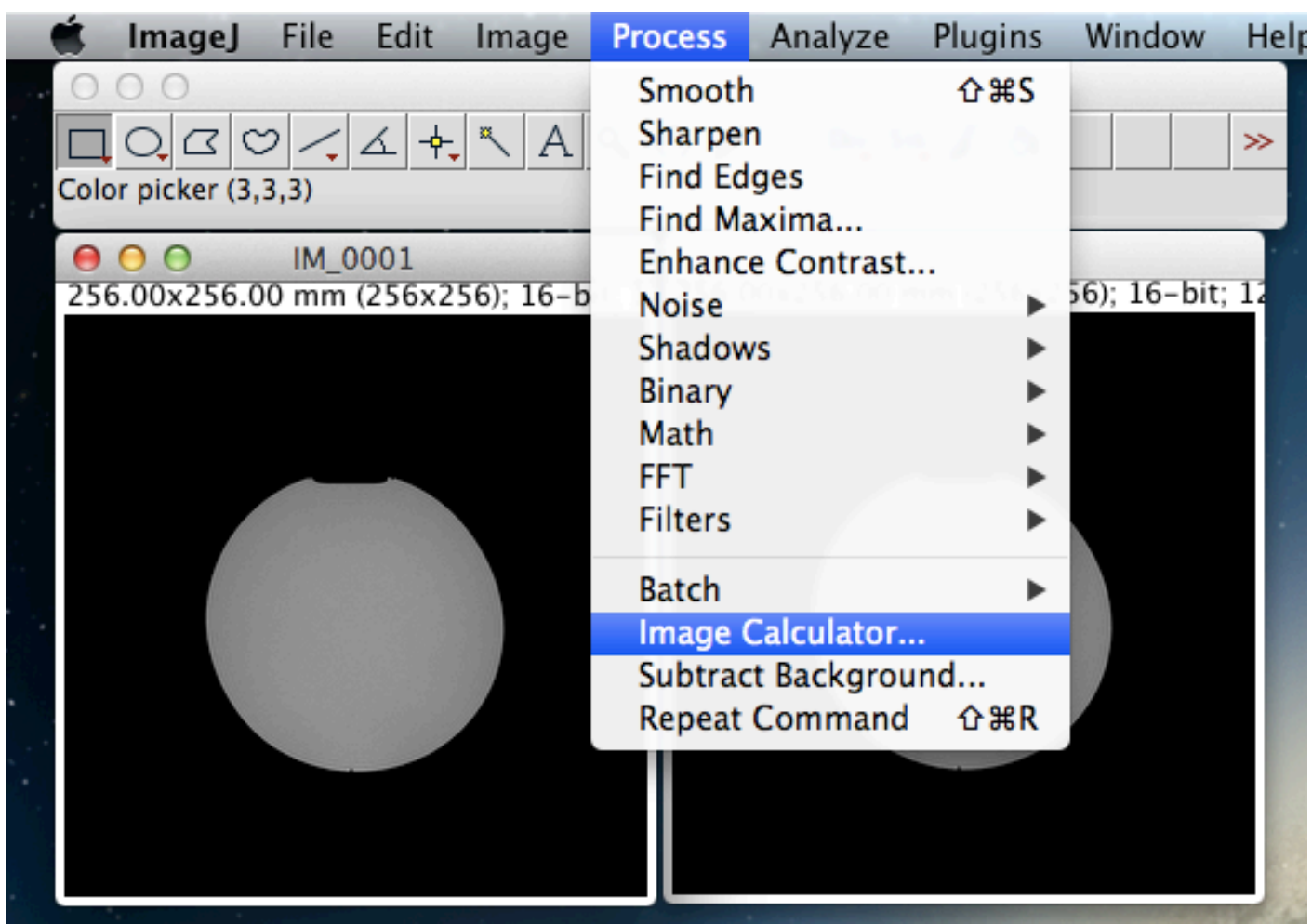

# 「image」」を利用した差分法

#### ②「image calculator」をsubtractionするために設定する。

#### このような画面が表示される

SNR測定

| ⊖ ○ ○ Image Calculator                      |  |  |  |  |
|---------------------------------------------|--|--|--|--|
| Image1: IM_0001 ‡                           |  |  |  |  |
| Operation: Add                              |  |  |  |  |
| Image2: IM_0001 ‡                           |  |  |  |  |
| ✓ Create new window □ 32-bit (float) result |  |  |  |  |
| Help Cancel OK                              |  |  |  |  |

| ● ○ ○ Image Calculator                     |
|--------------------------------------------|
| Image1: IM_0001 ‡                          |
| Operation Add \$                           |
| Image2 VIM_0002                            |
| Create new window<br>32-bit (float) result |
| Help Cancel OK                             |
|                                            |

| 😑 🔿 🔿 Image Calculator |                           |   |  |  |
|------------------------|---------------------------|---|--|--|
| Image1 <sup>,</sup>    | Add                       |   |  |  |
| Operation 🗸            | Subtract                  |   |  |  |
| Image2                 | Multiply<br>Divide<br>AND |   |  |  |
| 🗹 Crea                 | OR                        |   |  |  |
| □ 32-                  | XOR<br>Min                |   |  |  |
| Н                      | Max<br>Average            | ) |  |  |
|                        | Difference<br>Copy        |   |  |  |
|                        | Transparent-zero          |   |  |  |

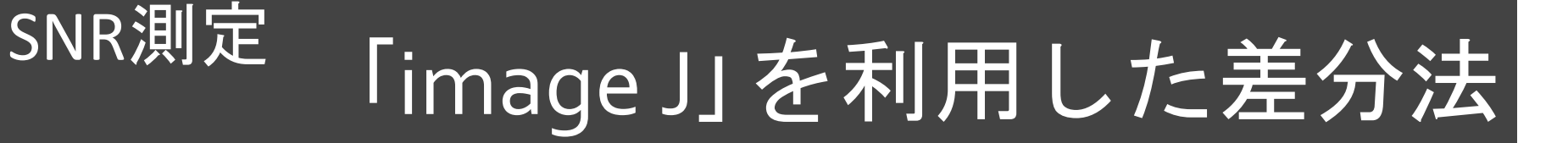

Copy

Transparent-zero

②「image calculator」をsubtractionするために設定する。

|                        | Image2を選択する           |                                |
|------------------------|-----------------------|--------------------------------|
| 😑 🔿 🔿 Image Calculator | ⊖ ○ Image Calculator  | \varTheta 🔿 🔿 Image Calculator |
| Image1: IM_0001 ‡      | Image1: IM_0001 \$    | Image1 IM 0001 A               |
| Operation: Add ‡       | Operation             | Operation ✓ Subtract           |
| Image2: IM_0001 \$     | Image2 ✓ IM_0002      | Image2 Divide<br>AND           |
| Create new window      | Create new window     | Crea OR                        |
| 32-bit (float) result  | 32-bit (float) result | □ 32- XOR                      |
| Help Cancel OK         | Help Cancel OK        | H Max<br>Average               |
|                        |                       | Difference                     |

# 「image」」を利用した差分法

「subtraction」選択する

Copy

Transparent-zero

③「image calculator」をsubtractionするために設定する。

SNR測定

| ⊖ ○ Image Calculator  | ⊖ ○ □ Image Calculator | 😑 🔿 🔿 Image Calculator    |
|-----------------------|------------------------|---------------------------|
| Image1: IM_0001 ‡     | Image1: IM_0001 ‡      | Image1 Add                |
| Operation: Add ‡      | Operation +            | Operation ✓ Subtract      |
| Image2: IM_0001 ‡     | Image2 / IM_0002       | Multiply<br>Image2 Divide |
| Create new window     | Create new window      | AND<br>Crea OR            |
| 32-bit (float) result | 32-bit (float) result  | 32- XOR<br>Min            |
| Help Cancel OK        | Help Cancel OK         | H Max                     |
|                       |                        | Average                   |

# 「image」」を利用した差分法

#### ④計測項目を「set measurements」で選択する

| 🗯 ImageJ File Edit Image Process                                                      | Analyze Plugins Window Hel                                                                                                    | O O O Set Measurements                                                                                                    |
|---------------------------------------------------------------------------------------|----------------------------------------------------------------------------------------------------|----------------------------------------------------------------------------------------------------|
| ImageJ     □ □ □ □ □ □ □ □ □ □ □ □ □ □ □ □ □                                          | Measure #6M<br>Analyze Particles<br>Summarize<br>Distribution<br>Label<br>Clear Results<br>Set Measurements<br>Set Scale<br>Calibrate<br>Histogram<br>Plot Profile #6K<br>Surface Plot<br>Gels | <ul> <li>Area</li> <li>Standard deviation</li> <li>Min &amp; max gray value</li> <li>Center of mass</li> <li>Perimeter</li> <li>Bounding rectangle</li> <li>Fit ellipse</li> <li>Shape descriptors</li> <li>Feret's diameter</li> <li>Integrated density</li> <li>Median</li> <li>Skewness</li> <li>Kurtosis</li> <li>Area fraction</li> <li>Stack position</li> <li>Limit to threshold</li> <li>Display label</li> <li>Invert Y coordinates</li> <li>Scientific notation</li> <li>Add to overlay</li> <li>Redirect to: None ‡</li> </ul> |
| <ul> <li>Result of IM_0002</li> <li>256.00x256.00 mm (256x256); 16-bit; 12</li> </ul> |                                                                                                    | Help Cancel OK                                                                                                    |

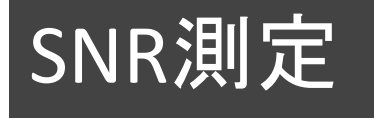

# 「image」」を利用した差分法

#### ⑤同じ位置でROIを計測するために「ROI manager」を開く

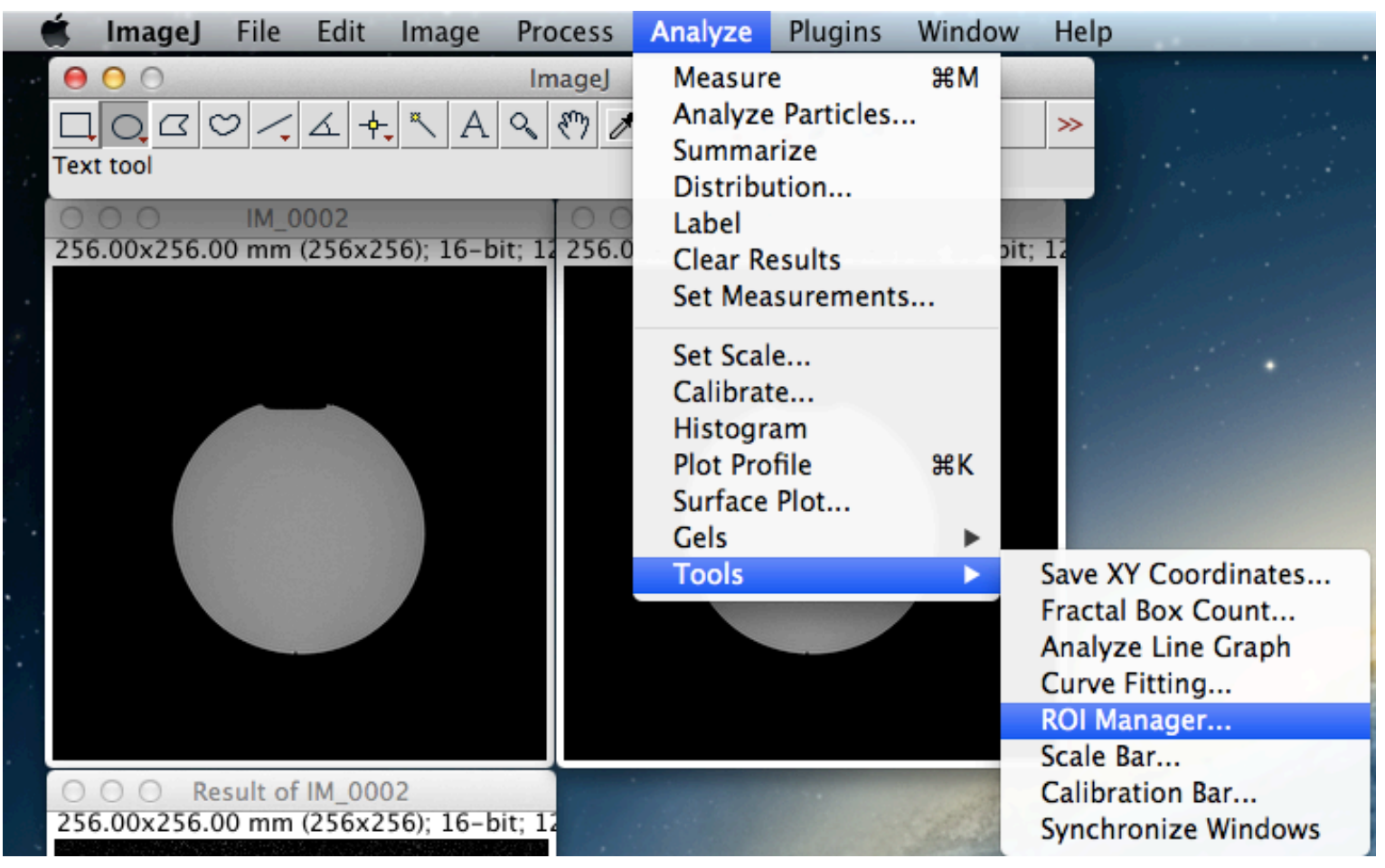

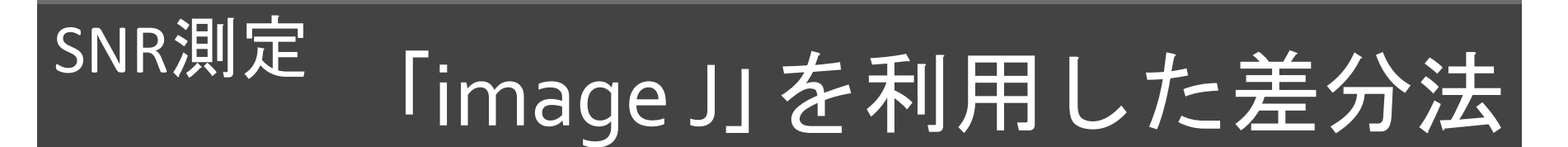

#### ⑥計測したいROIを選択し、「Add」で一旦、保存する。

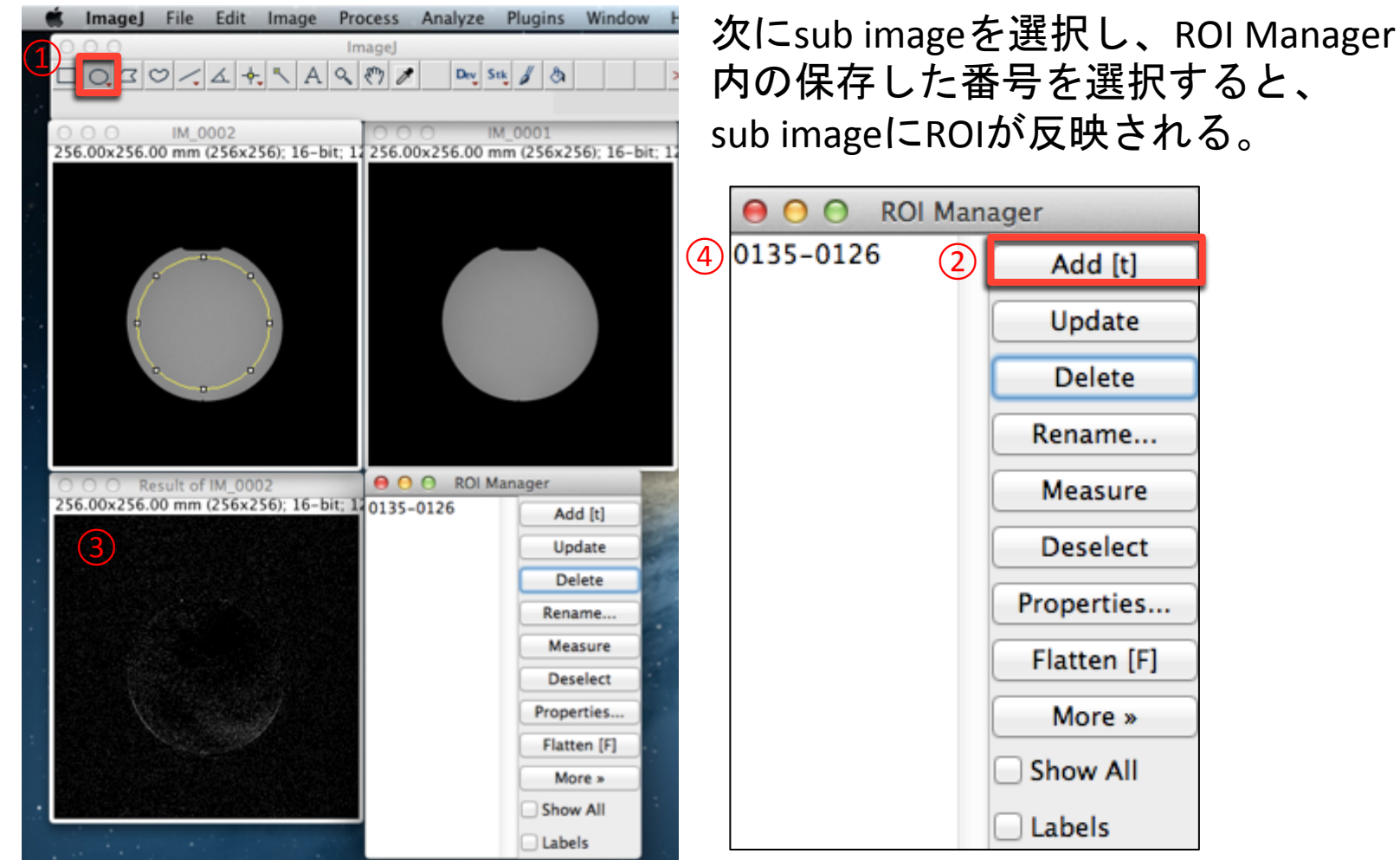

# 「image」」を利用した差分法

#### ⑦計測したいROI内の情報を表示する。

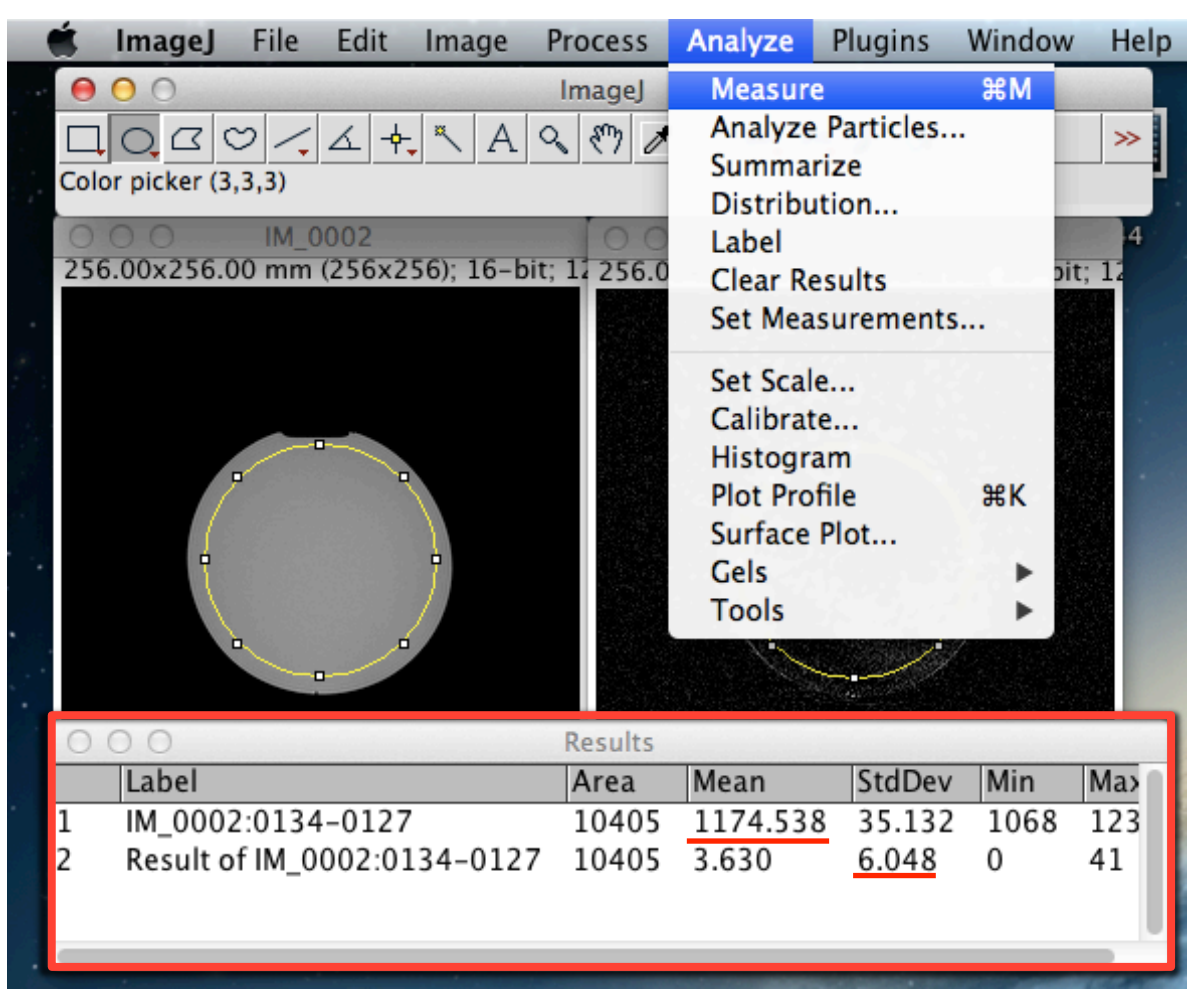

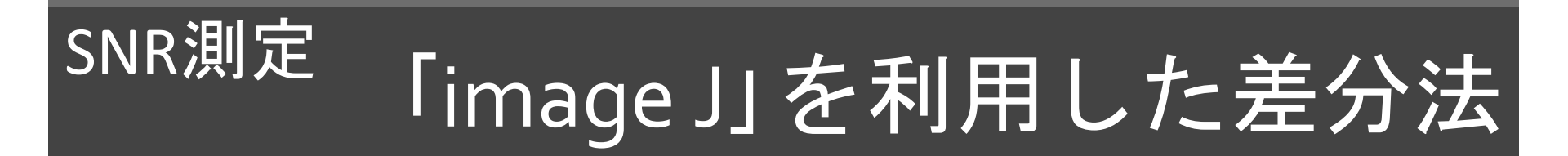

- オ 差分画像していない画像の平均信号値S:1174.538
- オ 差分画像処理した標準偏差N:6.048

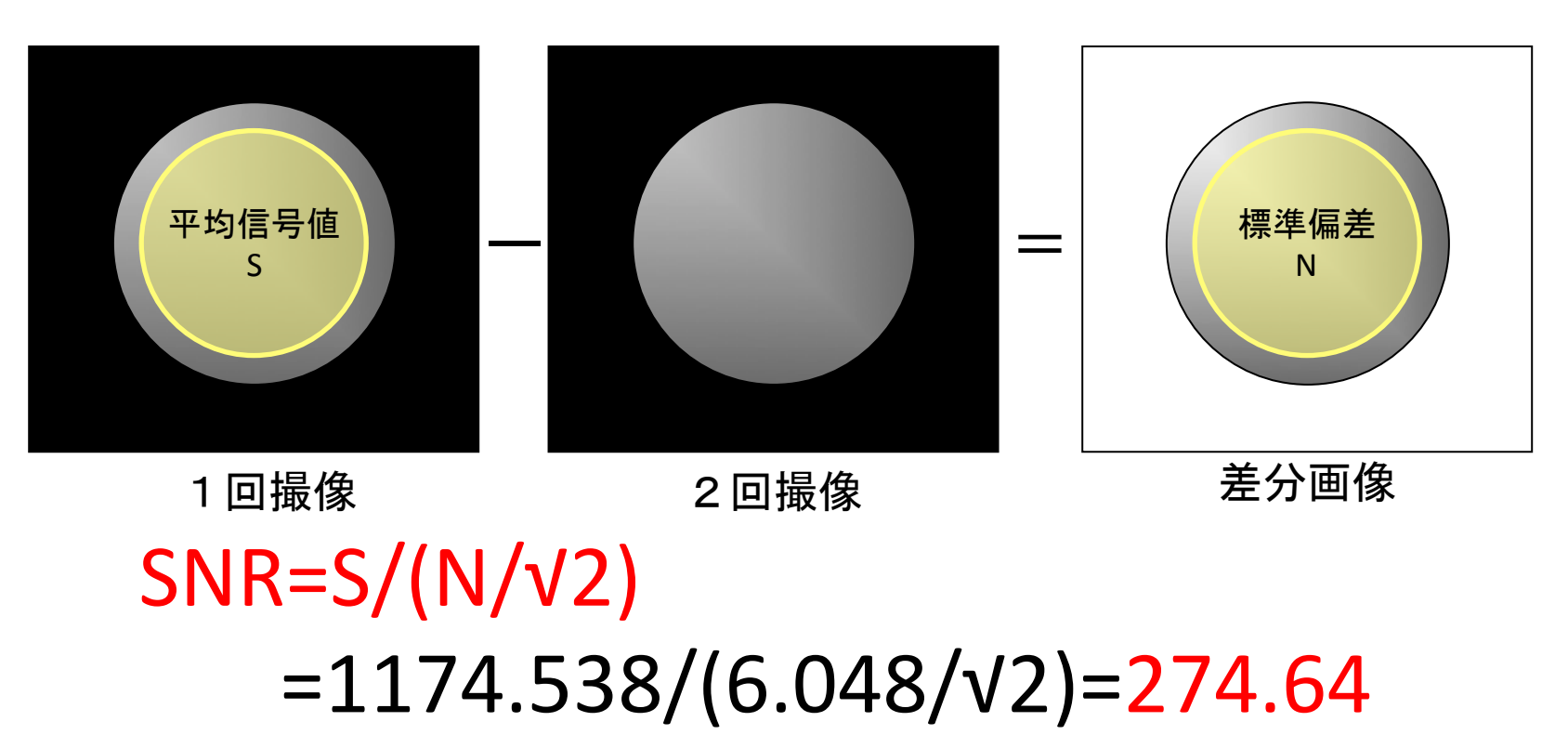

### 汎用性画像解析ソフトを用いた画像解析法

## ■SNRの評価 (Image J)

■ B1mapの作成法 (Image J + Microsoft excel)

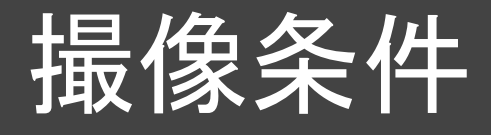

| parameter                | value     |
|--------------------------|-----------|
| Gradient echo            |           |
| TR <sup>*1</sup>         | 5000ms    |
| TE <sup>*1</sup>         | 1.5ms     |
| Flip angle <sup>*2</sup> | 40°and80° |
| Matrix <sup>*3</sup>     | 128       |
| NEX                      | 1         |
| time                     | 約10min    |

- \*1. T2, T1の影響を極力軽減する ためにlong TR, short TEを選択
- \*2. Flip angleは、α and 2αで撮像 する。このときエルンスト角 >2αとしなければいけない。
- \*3. データ数が多いと解析が煩雑 となるため後の解析を考えて 許容できるmatrixを選択する。

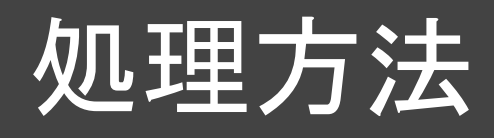

「Image J」にてMRI画像をtext dataに変換後、「excel」で 各ピクセル毎に下記式にて計算を行う。計算した excel dataはtext dateで一旦保存し、「image J」で展開 するとB1mappingが作成可能である。

 $\alpha(r) = \cos^{-1}(I_2(r) / 2I_2(r)) \cdots (\vec{x})$ 

## Text dataへの変換方法

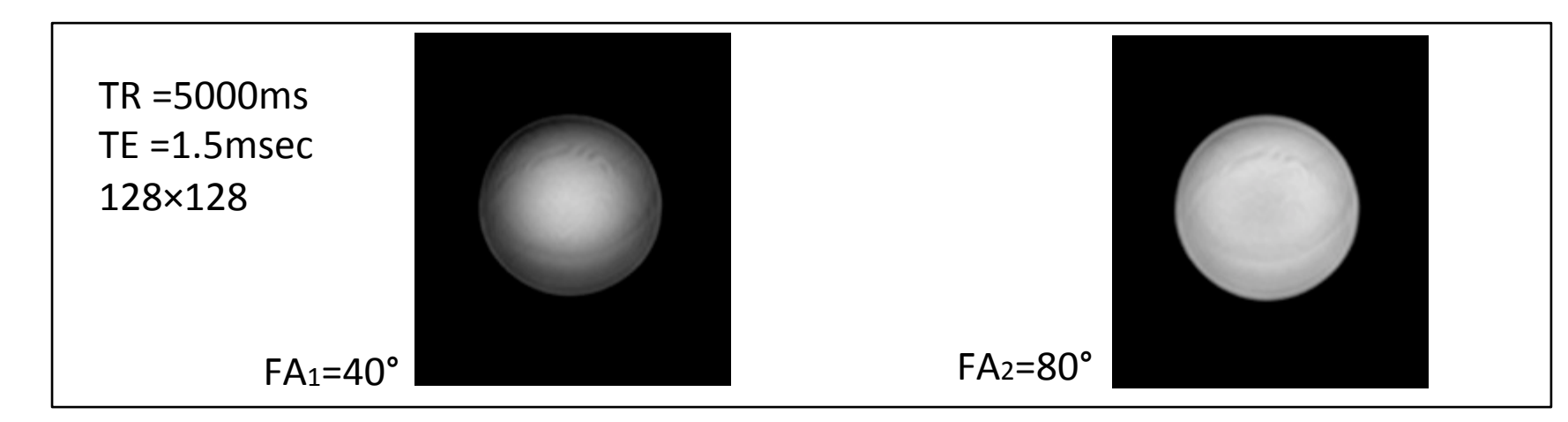

| Text dataへの変換方法 | 🗯 ImageJ | File Edit Imag<br>New | e Proce   | ss Analyze Plug<br>Image | gins Window<br>eJ | Help              |
|-----------------|----------|-----------------------|-----------|--------------------------|-------------------|-------------------|
| (信号強度を数値化する)    |          | Open<br>Open Next     | 業0<br>企業0 | + × A & M                | 🧪 🗴 Dey St        | <u>k</u> 0 1 8 >> |
|                 |          | Open Samples          | •         |                          |                   |                   |
|                 |          | Open Recent           | •         |                          |                   |                   |
|                 |          | Import                | •         |                          |                   |                   |
|                 |          | Close                 | жw        |                          |                   |                   |
|                 |          | Close All             |           |                          |                   |                   |
|                 |          | Save                  | ЖS        |                          |                   |                   |
|                 |          | Save As               |           | Tiff                     |                   |                   |
|                 |          | Revert                | ЖR        | Gif                      |                   |                   |
|                 |          | Page Setup            |           | Jpeg                     | _                 |                   |
|                 |          | Print                 | жP        | Text Image               |                   |                   |
|                 |          |                       |           | ZIP                      |                   |                   |
|                 |          | Quit                  |           | Raw Data                 |                   |                   |
|                 |          |                       |           | Image Sequence.          |                   |                   |

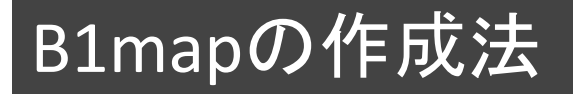

## Excelで計算用sheetを作成する

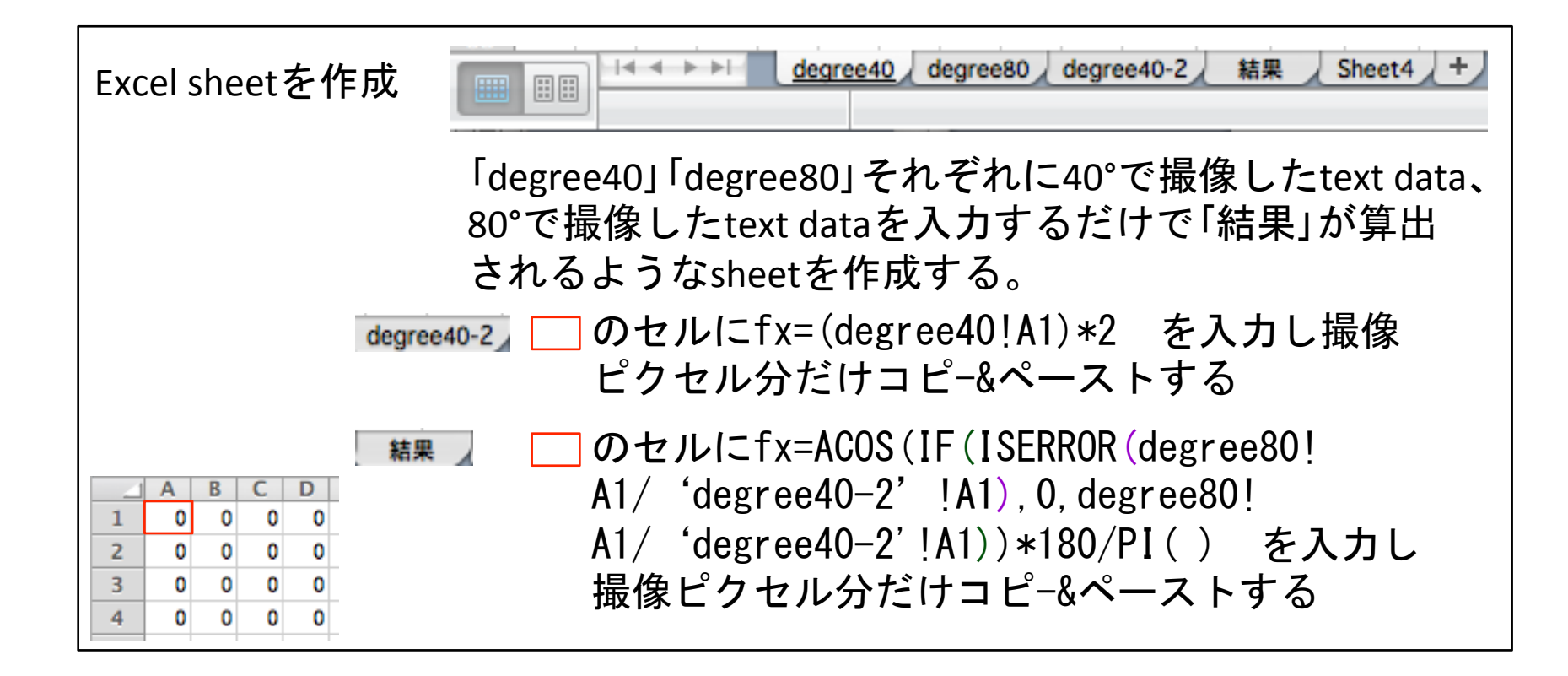

α(r) = cos<sup>-1</sup>(l<sub>2</sub>(r) / 2l<sub>2</sub>(r))・・(式)

## B1mapの作成法 エクセル計算後のsheetをtext形式で保存

| Text dataで保存 | Excel dataの保存フォーマットを「タブ区切りテキス<br>ト」に変更しtext dataとして保存する                                                                                                    |
|--------------|----------------------------------------------------------------------------------------------------|
|              | <ul> <li>特別な形式</li> <li>Excel パイナリ ブック (.xlsb)</li> <li>Excel マクロ有効ブック (.xlsm)</li> <li>Excel マクロ有効テンプレート (.xltm)</li> <li>Excel 2004 XML スプレッドシート (.xml)</li> <li>Excel アドイン (.xlam)</li> <li>Excel 97-2004 アドイン (.xla)</li> <li>単一ファイル Web ページ (.mht)</li> <li>UTF-16 Unicode テキスト (.txt)</li> <li>タブ区切りテキスト (.txt)</li> <li>スペース区切りテキスト (.prn)</li> <li>DIF ファイル (.dif)</li> </ul> |
|              | Symbolic Link (.slk)<br>Excel 5.0/95 ブック (.xls)                                                                                                    |

### 計算後text dataをimage Jで展開する

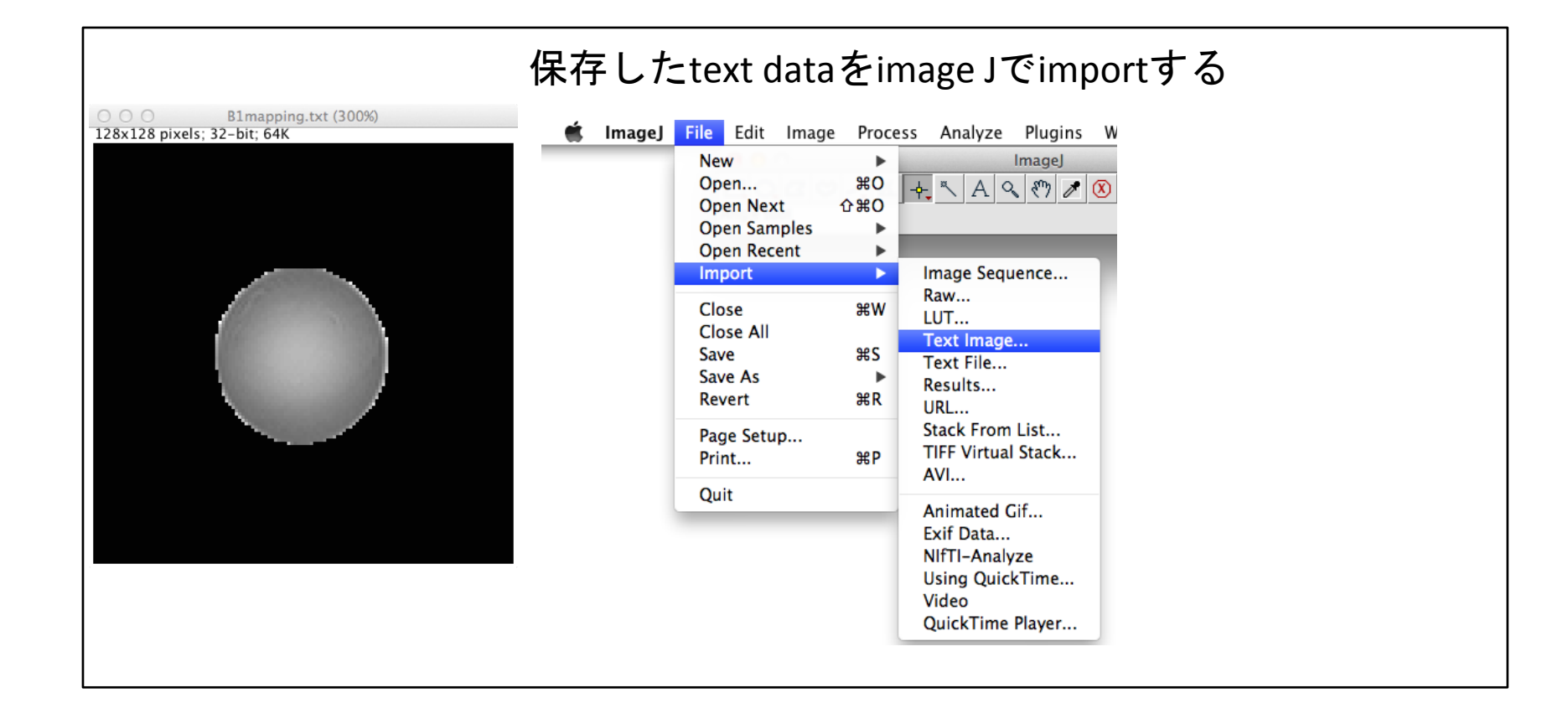

### カラー表示にするためには・・・

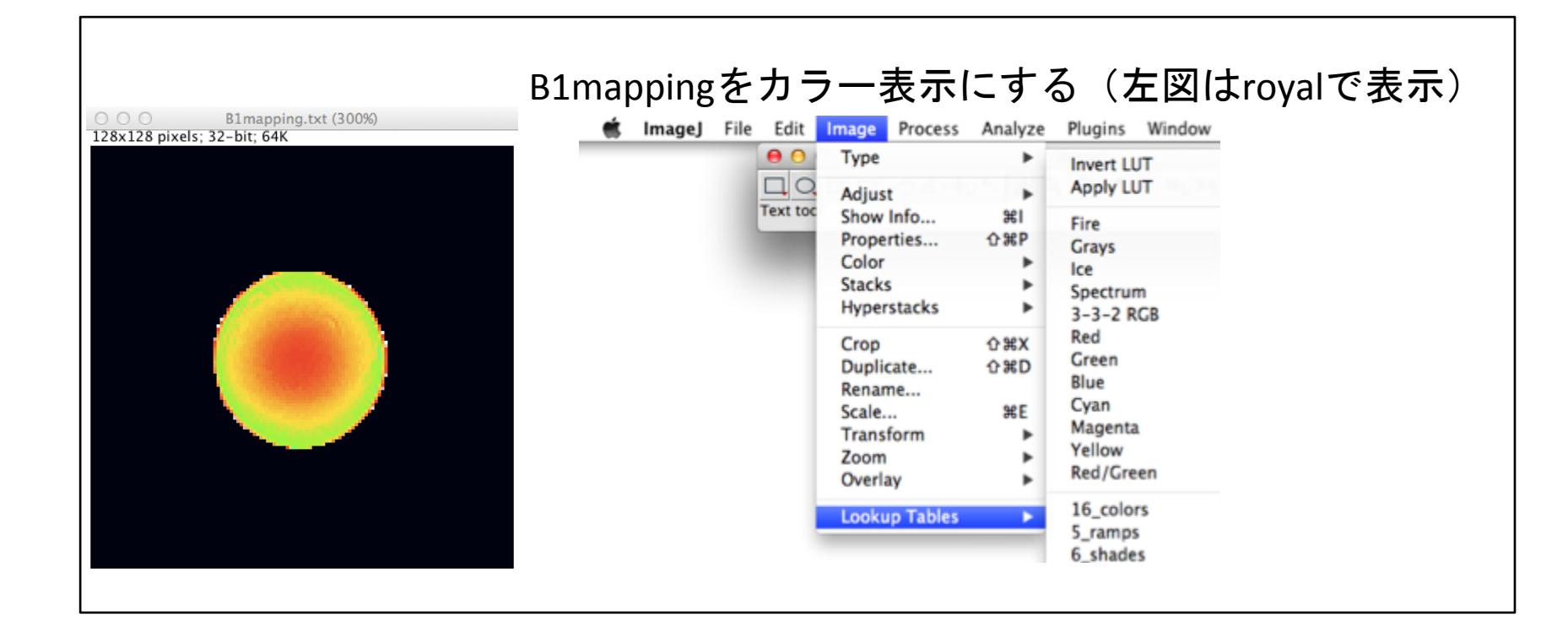

# 評価方法

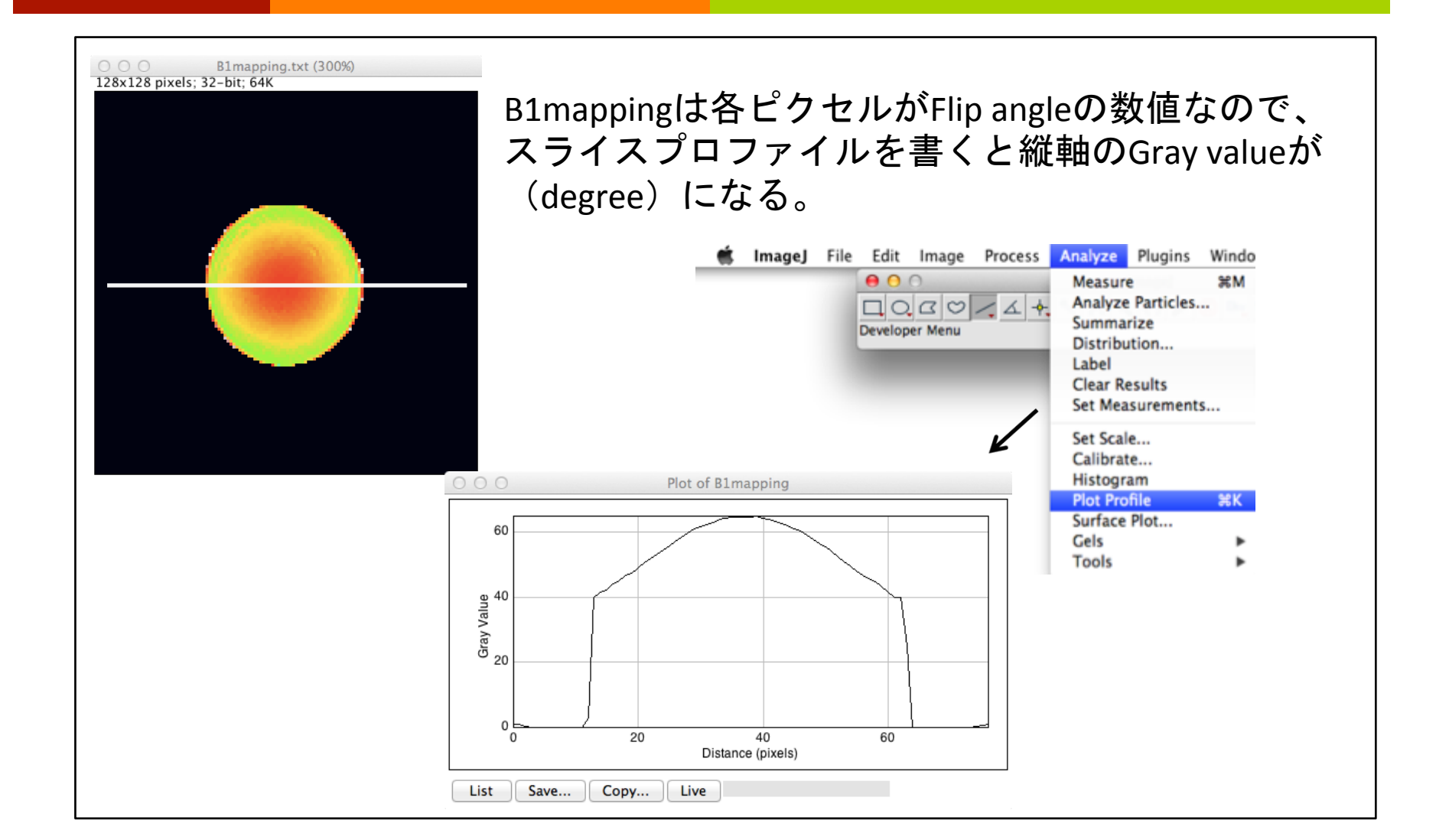